# 本機をお使いの方へ

#### Adobe® Reader®のインストールについて

本機添付の「アプリケーション CD-ROM / マニュアル CD-ROM」から Adobe Reader をインス トールしようとした場合、「Adobe Reader 8.0」を選択し、「インストール」ボタンをクリックしても、 インストールが開始されない場合があります。

その場合は、次の手順でインストールを行ってください。

- 1 CD/DVDドライブに「アプリケーション CD-ROM / マニュアル CD-ROM」をセットする
- 2 「 < CD/DVD ドライブ名 > :¥AReader¥AdbeRdr80\_ja\_JP.exe」をハードディスクの任意 の場所にコピーする

### 目 メモ

ここでは「D:¥」にコピーした場合の手順を説明します。 必要に応じて読み替えてください。

- 3 CD/DVD ドライブから「アプリケーション CD-ROM / マニュアル CD-ROM」を取り出す
- 4 Windows を再起動する
- 5 「スタート」ボタン 「すべてのプログラム」 「アクセサリ」 「ファイル名を指定して実行」 をクリック
- 6 「名前」に「D:¥AdbeRdr80\_ja\_JP.exe」と入力し、「OK」ボタンをクリック

これ以降の操作は画面の指示に従ってください。

7 インストールが完了したら、Windowsを再起動する

## 再セットアップについて

本機では、システムが正常に起動できなくなったときなど、ハードディスクの C ドライブの内容 をご購入時の状態に戻す方法として、ハードディスク内の「再セットアップ領域」にある再セット アップ用データを使用して再セットアップする方法を採用しています。

この方法は、再セットアップ用の DVD-ROM を入れ替えるなどの手間が無く、手順も簡単で 比較的短時間で再セットアップすることができます。

このデータが格納されている領域は、不用意に削除や変更できないよう、通常は見えないようになっています。この領域に対して削除や変更を行うと「再セットアップ領域」を使用して再 セットアップすることができなくなりますのでくれぐれもご注意ください。

(裏面に続く)

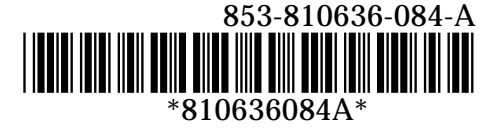

また、DVD-R 媒体に書き込み可能なドライブを搭載したモデルをお使いの方は、再セットア ップ用データを市販の DVD-R 媒体に書き込み、「再セットアップ用 DVD-ROM」を作成する ことができます。ハードディスクが故障したり、ハードディスク内にある再セットアップ用データを 消去したりした場合、ハードディスクから再セットアップすることができなくなります。 このような場合に備え、「再セットアップ用 DVD-ROM」を作成しておくことをお勧めします。 なお、「再セットアップ用 DVD-ROM」は、別途入手することもできます(有償)。

#### ● チェック

CD-ROMドライブモデルをお使いの場合、「再セットアップ用 DVD-ROM」をお買い求め いただくことはできません。

再セットアップ方法についての詳細(手順、注意事項など)、または「再セットアップ用 DVD-ROM」の作成、および購入方法については、本機添付の『活用ガイド 再セットアップ 編』をご覧ください。

#### 「アプリケーション CD-ROM / マニュアル CD-ROM」について

本機添付の「アプリケーションCD-ROM/マニュアルCD-ROM」をCD/DVDドライブにセットしたまま、本機を起動、または再起動した場合、起動順位の設定によっては再セットアップ 開始画面が表示されます。

再セットアップ開始画面が表示された場合は、CD/DVD ドライブから「アプリケーション CD-ROM / マニュアル CD-ROM」を取り出し、再セットアップ開始画面のメニューから「再セットアップを中止し、Windows を起動する」を選択してください。

本機を終了、または再起動する際には「アプリケーションCD-ROM/マニュアルCD-ROM」を取り出してください。